Hitotsubashi University Business School School of International Corporate Strategy

## INVITATION | New + Improved! ICS Connect

Yoshi Fujikawa (Faculty in Charge; External Affairs & Marketing) Neil Monsalud (Marketing Director) Shoko Ui (MBA Assistant Director; Marketing Coordinator; Alumni Relations Coordinator)

August 8, 2023

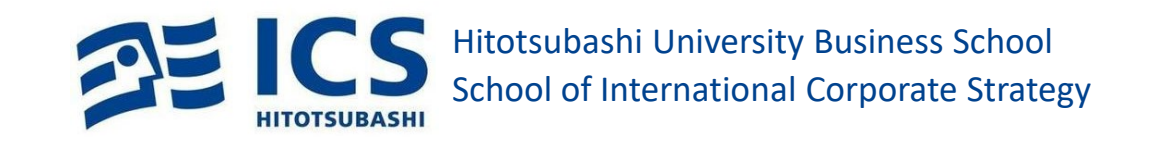

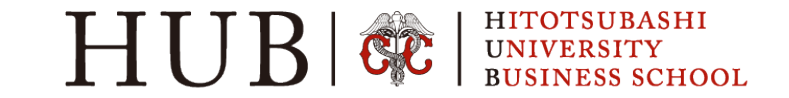

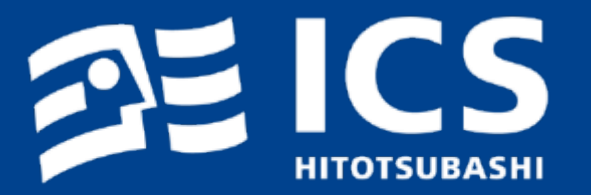

# New + Improved! ICS Connect - WHAT?

### New + Improved! ICS Connect | What?

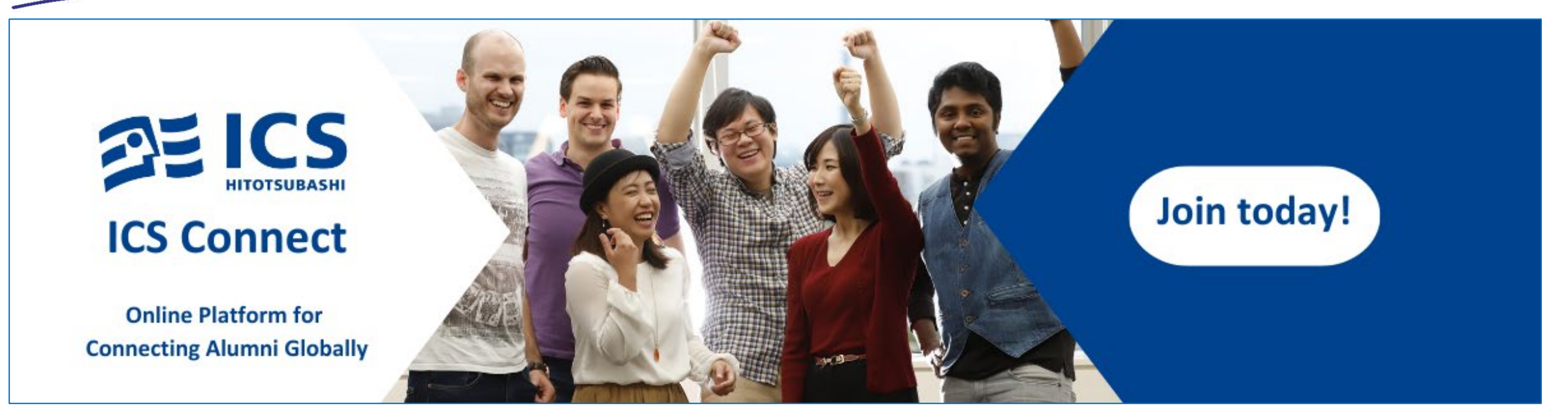

**ICS Connect (https://hitotsubashi-ics-connect.org/)** serves as a virtual platform that empowers our graduates to establish and rekindle connections. Seek advice from fellow alumni, offer guidance to current students, and stay updated on job openings, upcoming events, and lifelong learning opportunities.

We encourage you to stay actively engaged and invested in your network. Foster ongoing connections not just with fellow alumni, but also with current students, faculty, and staff members.

Read on to discover why you'll definitely want to join and how to get on board immediately!

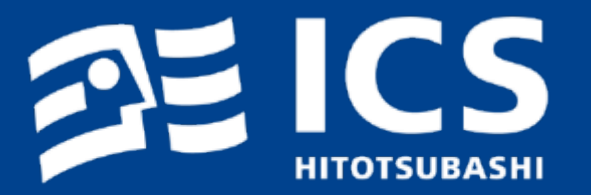

# New + Improved! ICS Connect - WHY?

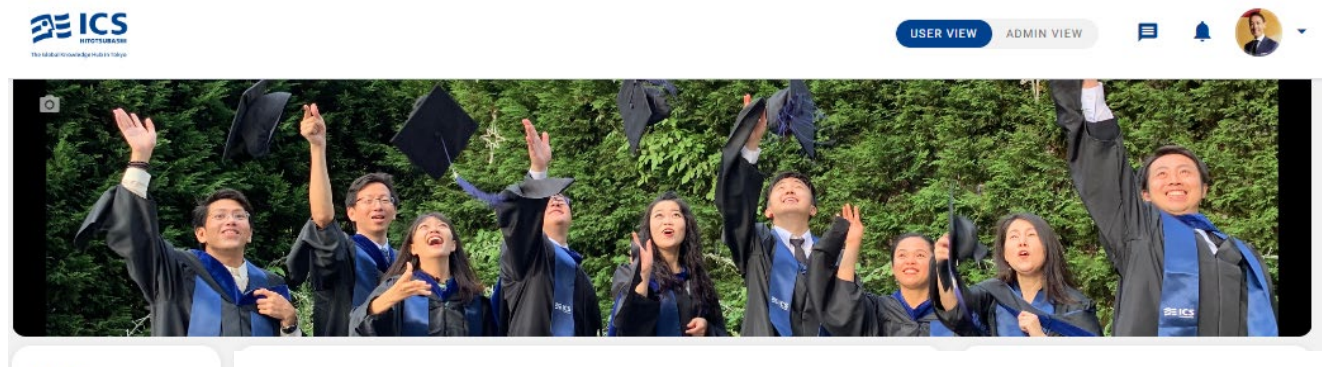

Feed Directory

Mentoring

#### Click on 'Directory' and conduct a keyword search to find your fellow alumni.

| Jobs >     | Directory                                                                                                    | Directory                                                                                                    | Directory                                                                                                    |
|------------|----------------------------------------------------------------------------------------------------|----------------------------------------------------------------------------------------------------|----------------------------------------------------------------------------------------------------|
| Photos     | Q digital marketing Anyone in digital marketing?                                                                               | Q venture capital What about venture capital?                                                                                                    | Q london Anyone in London?                                                                                                    |
| Groups     | Au wy Location wentors whos missing                                                                                            | All My Location Mentors Whos Missing                                                                                                    | ra ny Looson menero maong                                                                                                    |
| E Events > | 12 Registered Users<br>Sort: Alphabetically ∽                                                                                  | 4 Registered Users<br>Sort: Alphabetically ∨<br>(≅ List © Map                                                                                                    | 9 Registered Users<br>Sort: Alphabetically ∨<br>( IIII List ♥ Map                                                                  |
| Resources  | Willing to help<br>Valerie Chow • 😨<br>Alum<br>AXA Rosenberg Investment Management Asia Pacific Limited, Manager, Digital Mark | Willing to help<br>Khalid Al Khatib · Alum<br>Alum<br>State General Reserve Fund, Manager<br>State General Reserve Fund, Manager                                            | Billy Dunning<br>Student Student >                                                                                                 |
|            | Ronnie Figueiredo<br>Faculty<br>Universidade Europeia, Assistant Professor                                                     | Hendrik Bierwirth ·<br>Alum<br>Kensho Investment Corporation, Head of Business Development<br>Japan, No Zemi Advisor, 2020 (EMBA)                                           | Willing to help<br>Marcos Stuart Fraser · (*)<br>Alum<br>Prodigy Finance, Latin America Growth Manager<br>Brazil, Em U Gaono, 2018 |
|            | Willing to help<br>Yoshimasa Hashimoto •<br>Alum<br>Sony Marketing Inc., Marketing Manager<br>Japan, Hiroshi Ono, 2014         | Willing to help         [Spark] Chung Nguyen • 🔄           Alum         Alum           Alley 51 Ventures, Mentor & Investment Advisor           Vietnam, Ryuji Yasuda, 2011 | Willing to help<br>Julien Genovino -<br>Alum<br>N/A, N/A<br>UK, Satoko Suzuki, 2020                                                |
|            | Willing to help<br>Rodrigo Hernandez · 😜<br>Alum<br>London Business School, MBA Candidate<br>Mexico, Voshinoti Fujikawa, 2020  | Willing to help<br>Alum<br>N/A, N/A<br>UK, Satoko Suzuki, 2020                                                                                                    | Willing to help<br>Rodrigo Hernandez ·<br>Alum<br>London Business School, MBA Candidate<br>Mexico, Yoshinon Fujikawa, 2020         |

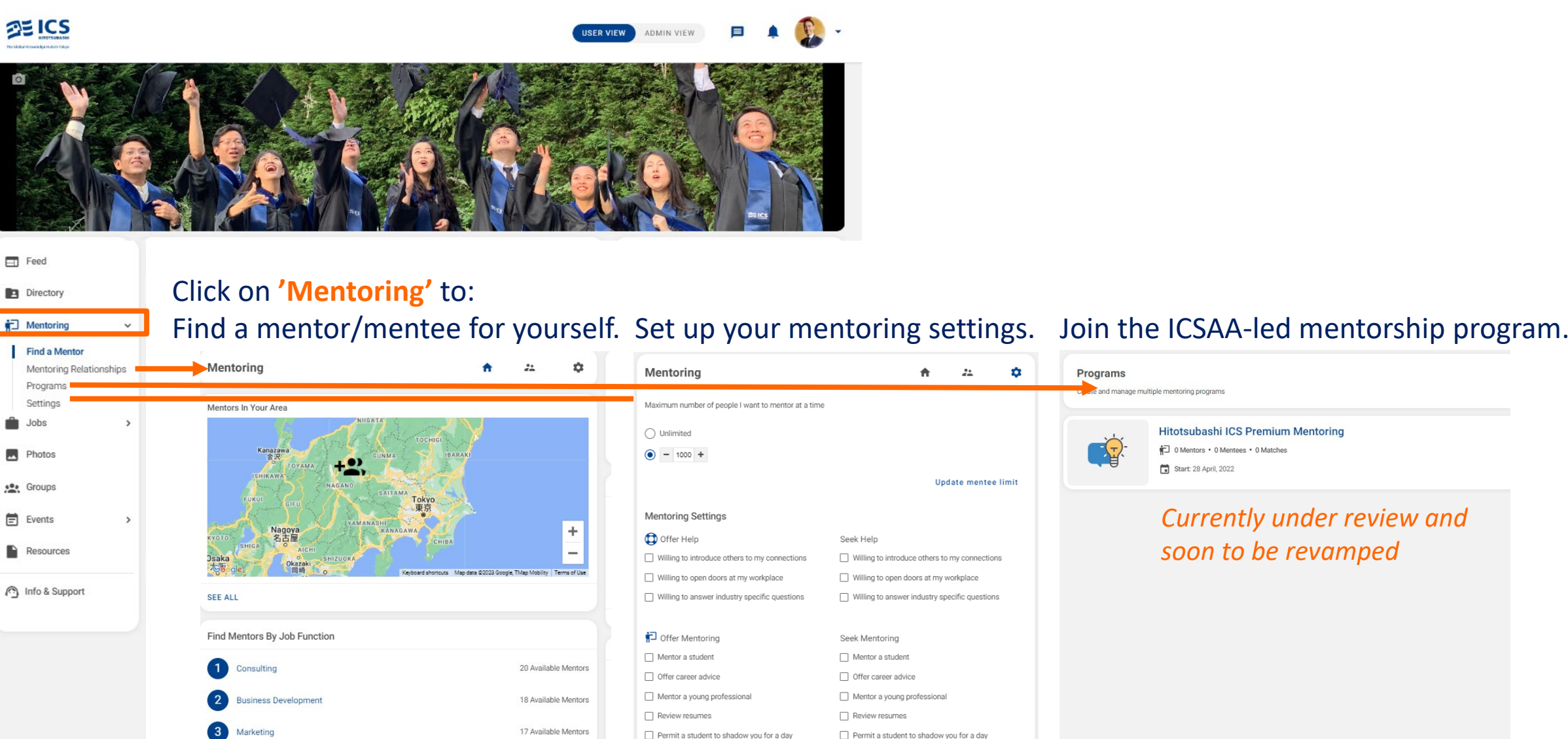

Offer internships

Meet for coffee

9 Available Mentors

Finance

Offer internships

Meet for coffee

Hitotsubashi ICS Premium Mentoring D Mentors • 0 Mentees • 0 Matches Start: 28 April, 2022

Currently under review and soon to be revamped

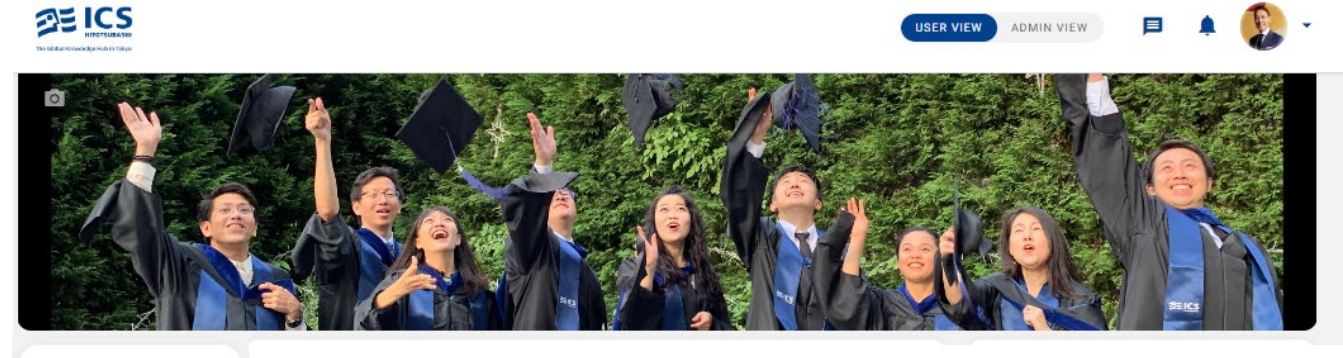

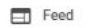

Directory

Mentoring

#### Click on 'Events', and:

#### Explore upcoming events, register yourself, and see who else is attending.

#### You can also post your event!

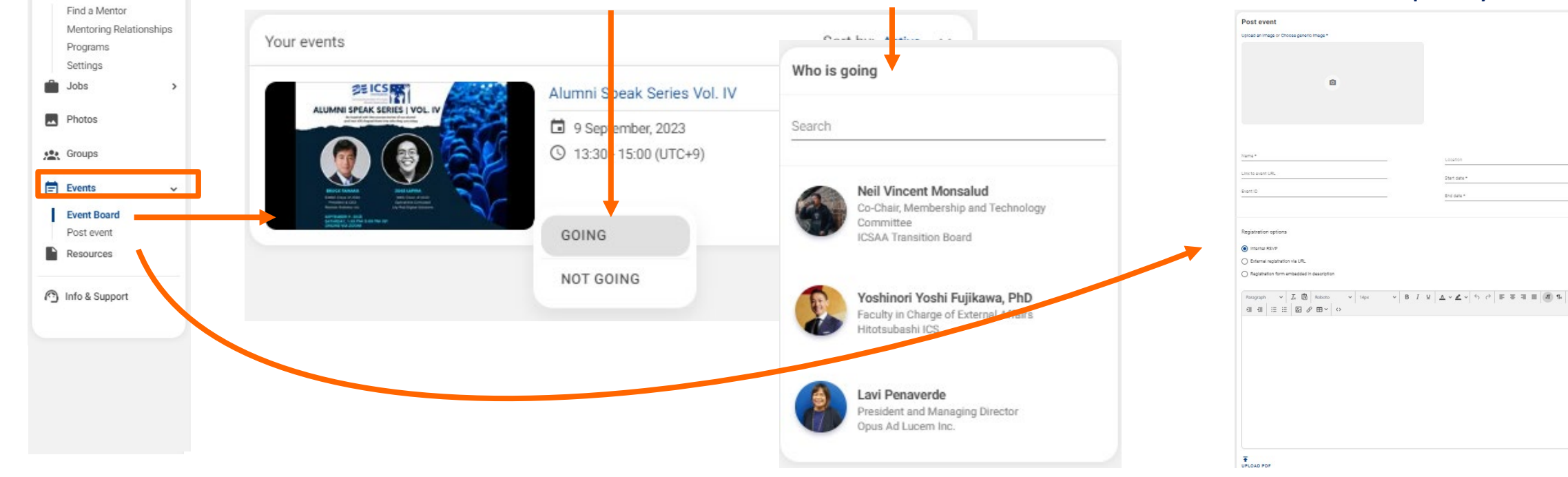

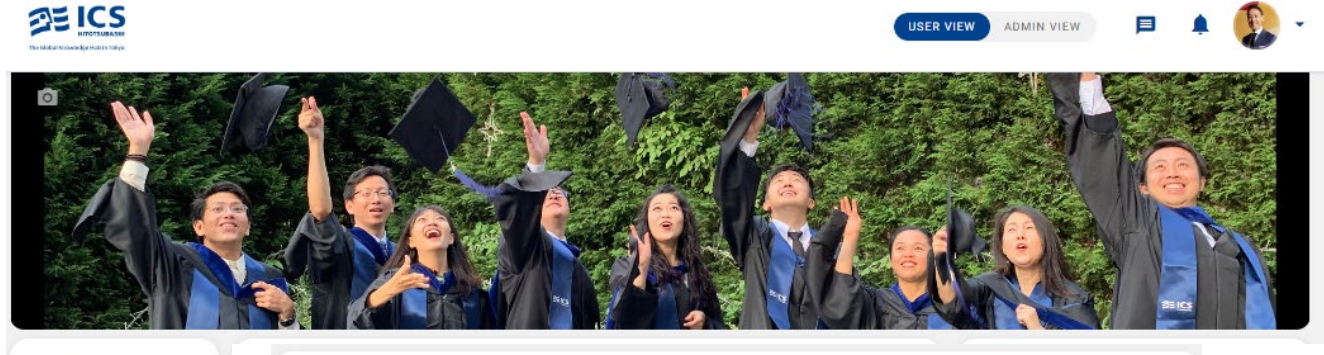

| E Feed         | Resources                                                                                                    | + NEW FOLDER                                                               |
|----------------|----------------------------------------------------------------------------------------------------|----------------------------------------------------------------------------|
| Directory      | The space to organize all of your knowledge resources in a simple and intuitive way.                                                                                                    |                                                                            |
| Mentoring >    |                                                                                                    |                                                                            |
| 💼 Jobs 🔸       | Explore Folders Sort: Last updated V                                                                                                    | Q. Search for a folder, file, link, etc.                                   |
| Photos         | Labels: « I Labels: « Labels: « Labe | a newsletter) (generative al) (ics alumni day) (ics alumni day 2023) (c) > |
| Groups         | 8 Items - 31 Jul, 2022 - 2 Labels 5 Items - 31 Jul, 2022 - 3                                                                                                    | Labels (12 fénigi- Brildil Abzā Fiz Geeg) an?                              |
| Events >       | THE FUTURE OF LEARNING   Speaker Series ChatGPT & Generative A                                                                                                    | Decir Session Series                                                       |
| Resources      | Fillback Zemi I The Fighter of Learning 1                                                                                                    | PT & Consenting Atlant                                                     |
| Info & Support | Speaker Series   AY2021-2022                                                                                                    | 2023 HITR #137                                                             |
|                | 4 Items - 21 Juli 2022) : A Labelar<br>web   resourcesonal<br>Hitotsubashi ICS Alumni Day 2023<br>Get Connected & Reconnected<br>ICS Alumni Day 2023   Get Connected &<br>Reconnected                                                                                                    | Laber Board 25 CS<br>W W W W W W W W W W W W W W W W W W W                 |
|                | 2 Items - 1 Dec. 2020<br>2 Items - 24 Aug. 2020<br>ICS Commencement 2<br>ICS Commencement 2                                                                                                    | Accment 2020                                                               |

Click on 'Resources' to enjoy:

- Dean's Guest Speaker Series Archives
- Open Seminar Sessions Slidedecks
- ICSAA Alumni Talk Sessions Recordings
- ICSAA Newsletters Current Issue & Past Editions

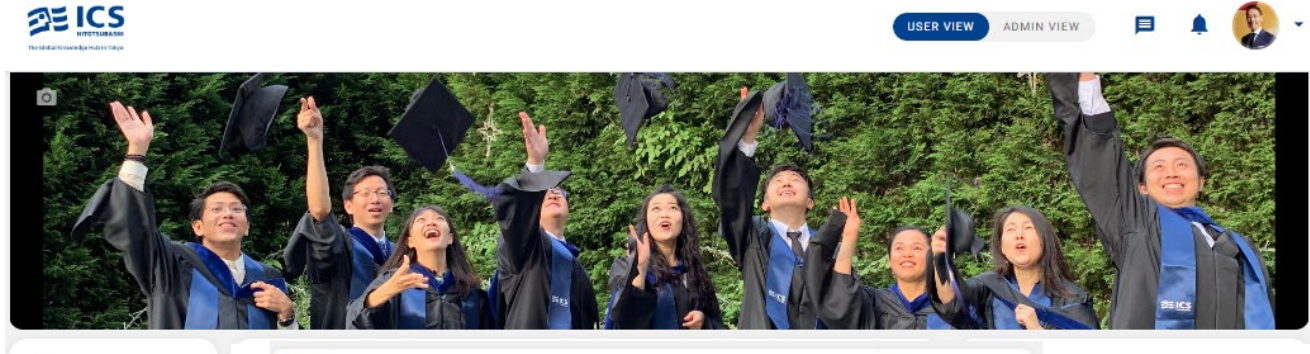

Q. Seent E Feed Photos Click on 'Photos' to explore the photo archives. Alburns Phone 4 Directory Mentoring > Jobs SEICS Photos P1015 Groups CREATE ALBUM Photo upload: Maxaba 10 MB, Min height 200px, Min Class of 2012 ICS COMMENCEMENT 2017 width Silviers 102 Commencement 2002 [Class SSSS] Graduation Trip 109 Austion Day Class of 2009 Alumni Day 2019 Events 14 Distant 10 September; 2010 COndex Condexe: 2013 100 Protect E Replaceber, 2000 20 Division 2 Version 2010 22 Protect 1 Name and 2010 44 Division 13 October; 2011 10 Shahar 13 March, 2022 1 Resources Info & Support Kaz's Last Sen VAN IN THE OWNER March 16, 100804 1 Class of 2015 ICS Commencement 2000 Open Campus 2019 Alumni Day 2018 Katik Last Seminar Commencement 2021 Commencement 2019 Family day 2018 di Distan Lingung 2010 ADI Diverse 20 August, 2010 24 Dhates 17 Uareh 2000 201 Divation 31 August, 2021 100 Dyates 24 Juppent, 2020 ATE Divation 13 Calabary 2010 11 Direction 28 January 2010 11 Direction 27 Constraints; 2010 Class of 2010 Class of 2007 109 Austion Day Class of 2009 Alumni Day 2019 Class of 2005 Class of 2005 Graduation Class of 2013 Silvput 2018 103 Divation 6 August, 2010 107 Diverse 10 Calabary 2013 10 Column; 2015 10 Detailes 10 Detailes; 2013 Di Diveles 4 Verantes 2010 22 Obstan 2 Nationalise; 2010 44 Direlter 13 Catalon; 2010

9

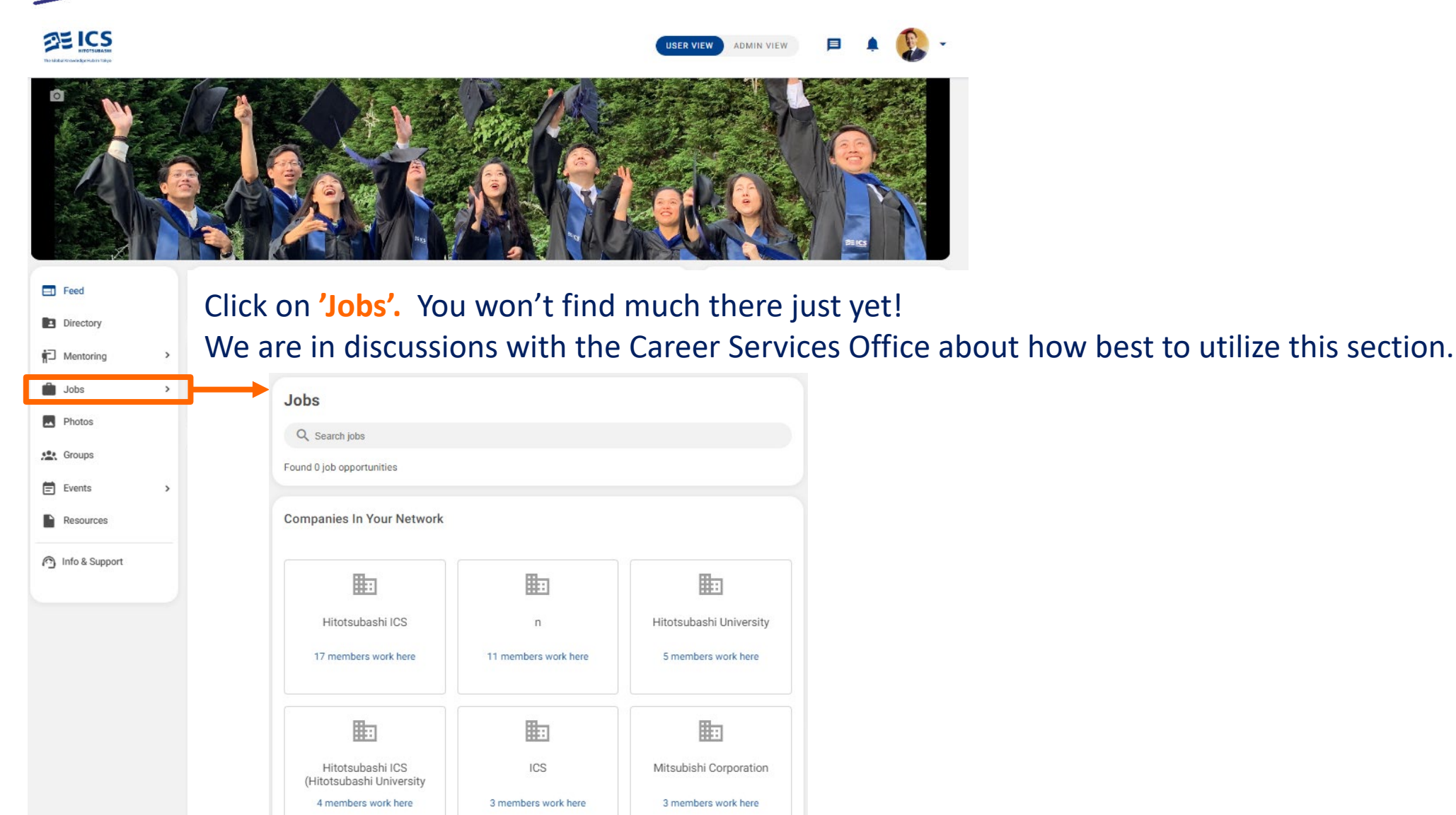

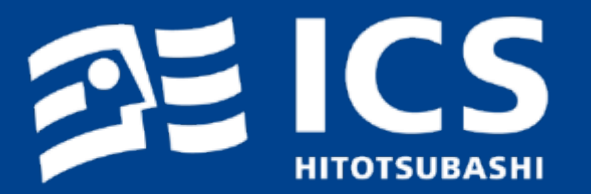

# New + Improved! ICS Connect - HOW?

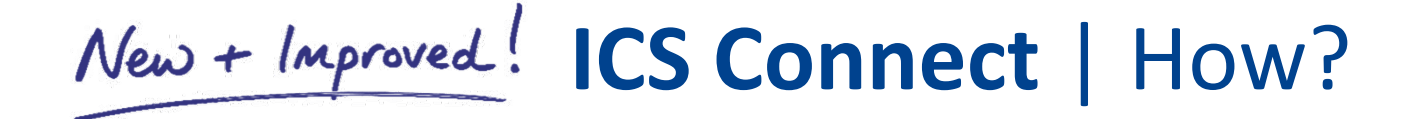

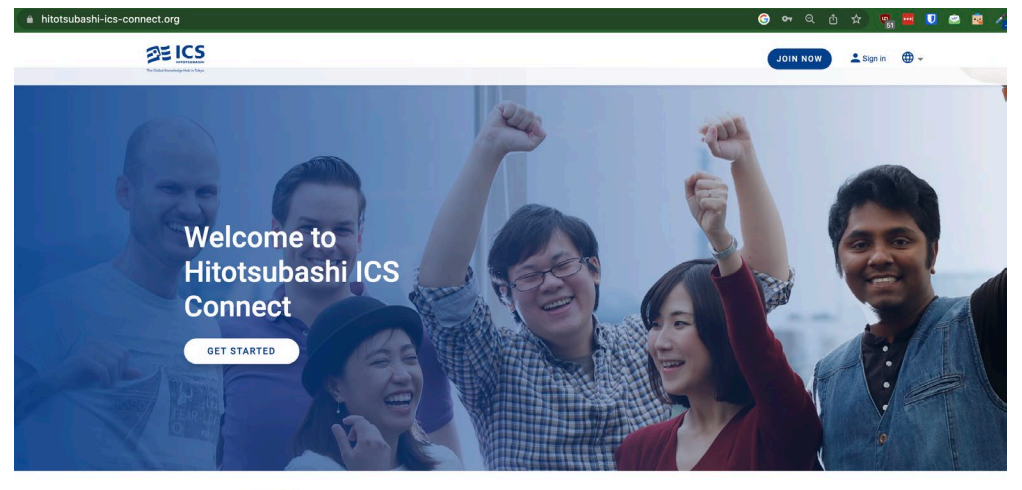

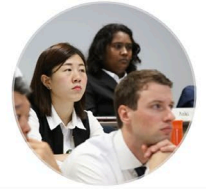

Connect Find and reminisce with fellow graduates, see what they have been up to and stay in tou Give back

Introduce, employ and offer to act as a mentor to our graduating students.

xpand everage your professional network to get introduced to people you should know STEP 1
Click <u>https://hitotsubashi-ics-connect.org/</u>
OR

#### Scan the QR code

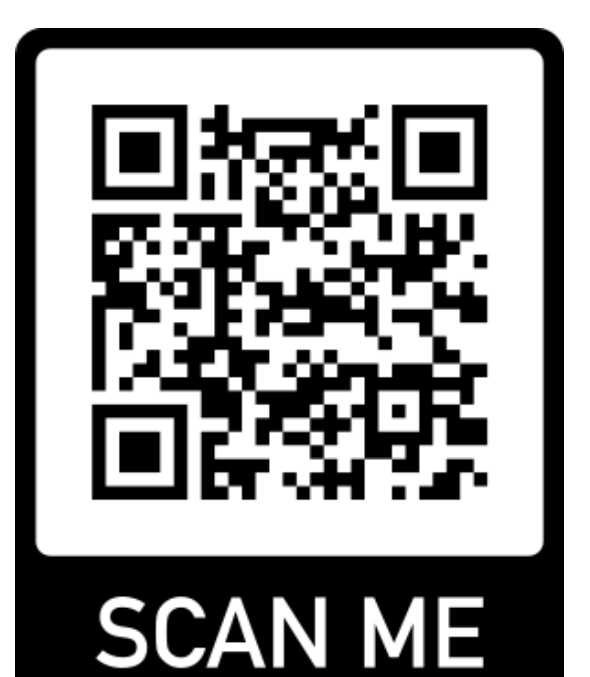

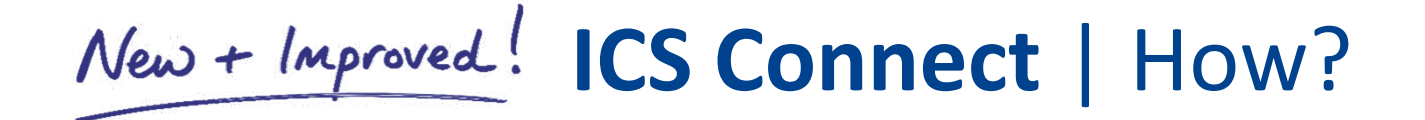

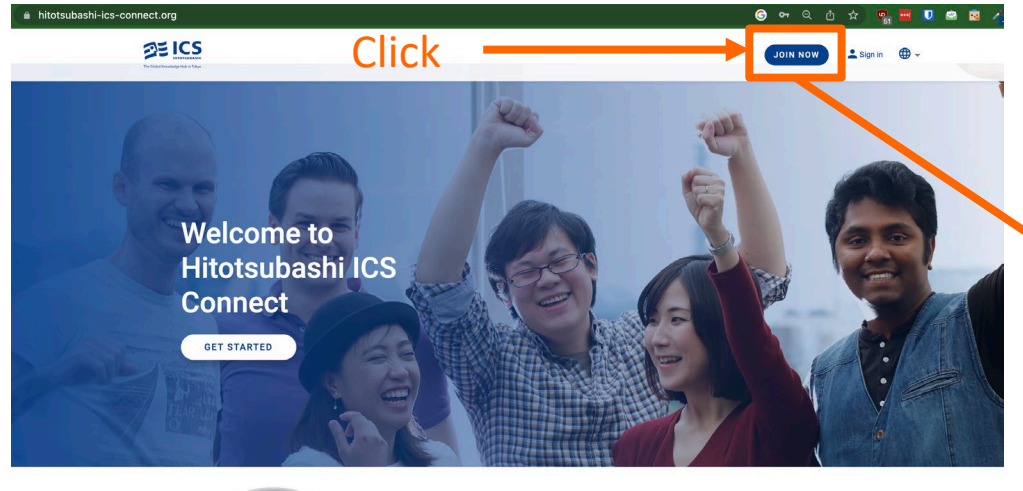

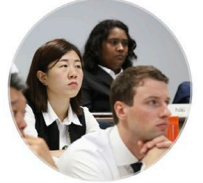

Connect Find and reminisce with fellow graduates, see what they have been up to and stay in touch Give back Introduce, employ and offer to act as a mentor to our graduating students.

and rage your professional network to get introduced to people you should know.

# We highly recommend selecting "Sign in with LinkedIn"

#### Why?

This will sync your ICS Connect profile with your LinkedIn profile, eliminating the need to enter details manually.

#### **STEP 2** Click "**Join Now**." Next, choose to sign in using LinkedIn, Google, Facebook, or Email.

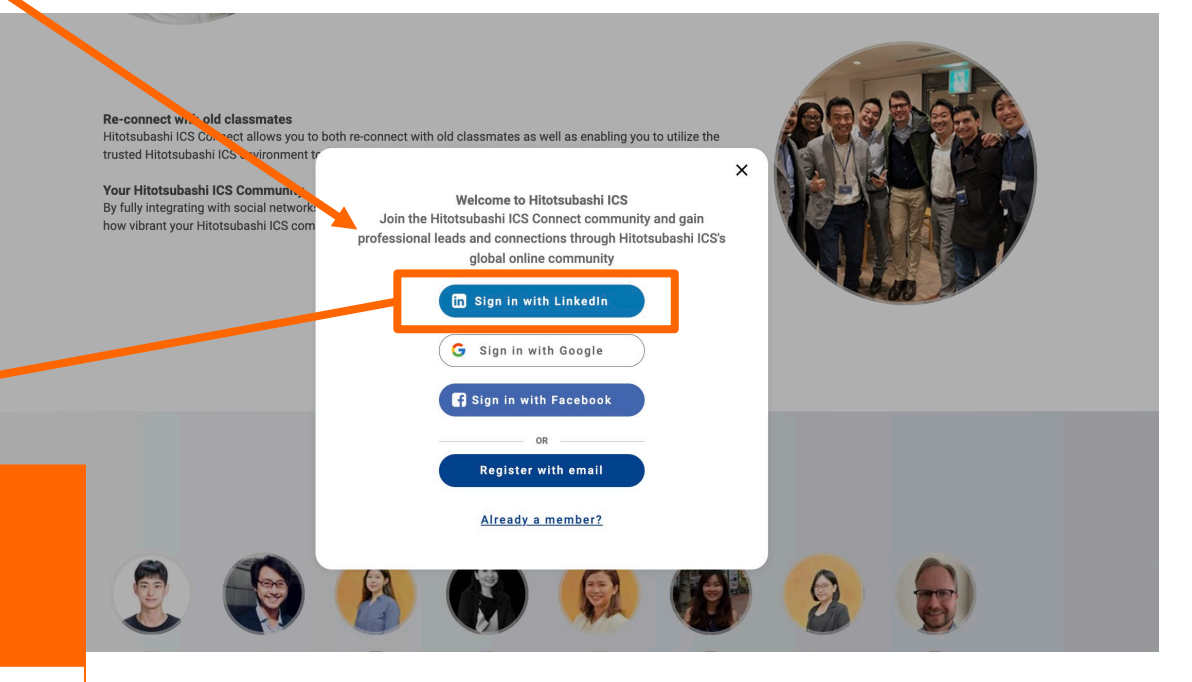

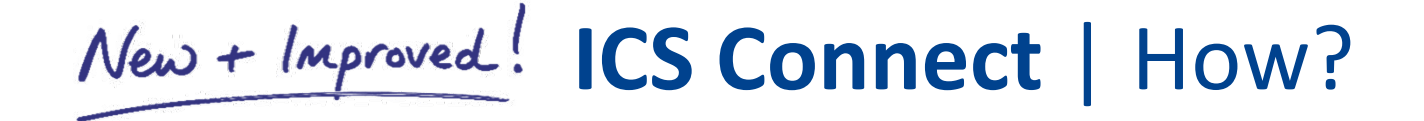

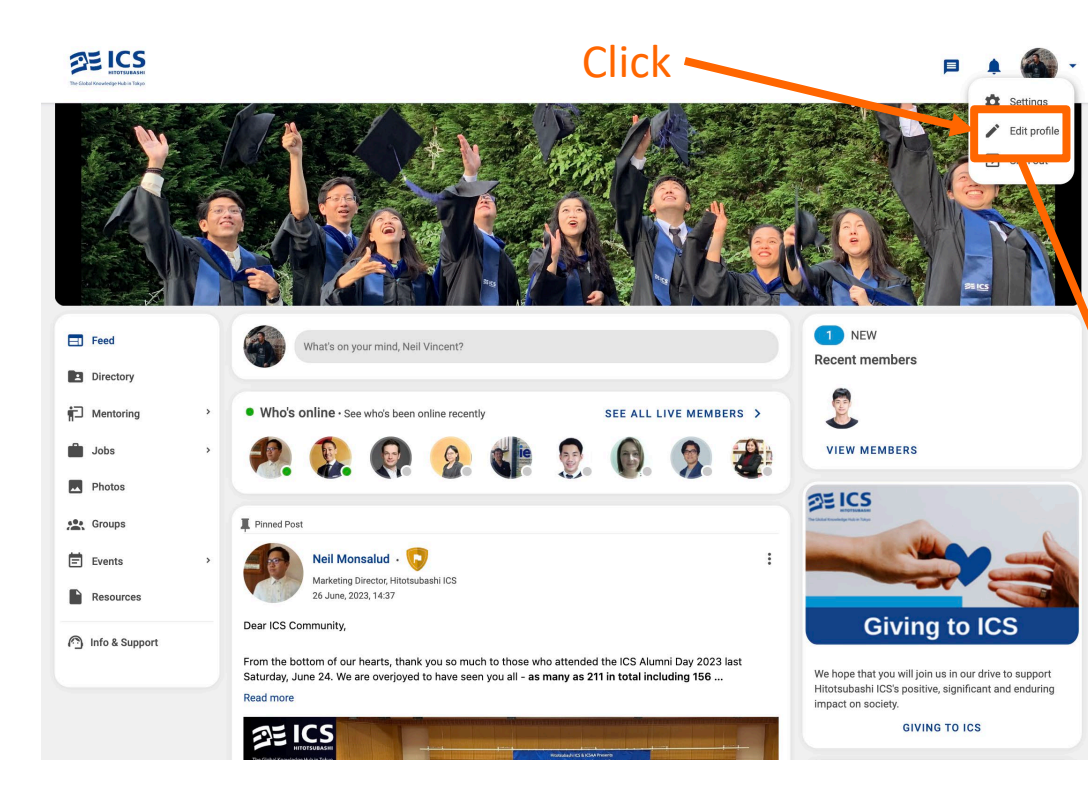

### **STEP 3** Click "Edit profile" to select the information you'd like to share on ICS Connect.

| The Codel Knowledge Rise in Tokyo |   |                                                                             |                              | P 🔺 🍕                                          | • |
|-----------------------------------|---|-----------------------------------------------------------------------------|------------------------------|------------------------------------------------|---|
| Feed                              |   | ÷                                                                           |                              |                                                |   |
| Directory                         |   |                                                                             | ×                            |                                                |   |
| P Mentoring                       | > |                                                                             | O                            |                                                |   |
| 💼 Jobs                            | > | First name *                                                                | La                           | st name *                                      |   |
| Photos                            |   | Neil Vincent                                                                | М                            | lonsalud                                       |   |
| Groups                            |   | Maiden name                                                                 |                              |                                                |   |
| Events                            | > |                                                                             |                              |                                                |   |
| Resources                         |   | Company name                                                                | L                            | ob title                                       |   |
|                                   |   | Industry                                                                    | Je                           | b function                                     |   |
| Info & Support                    |   | Commercial Real Estate, Real Estate                                         | B                            | usiness Development Y                          |   |
|                                   |   | Summary Experienced real estate broker in the Philippines with a strong sen | se of networking and collabo | ation across different industries and sectors. |   |
|                                   |   | Contact information                                                         |                              | 142 / 4000                                     |   |
|                                   |   | Email                                                                       | Location *                   |                                                |   |
|                                   |   | nvm.monsalud@gmail.com                                                      | к                            | agurazaka, Yaraicho, Tokyo, Japan              |   |
|                                   |   | Phone                                                                       |                              |                                                |   |
|                                   |   | +81 • 80-3533-0334                                                          | v                            | Vebsite                                        |   |
|                                   |   | Social Media                                                                |                              |                                                |   |
|                                   |   | -                                                                           | _                            | Enter your Instagram URL                       |   |
|                                   |   | Enter your Facebook URL                                                     | Ø                            | https://www.instagram.com/nvm.monsalud/        |   |
|                                   |   | Enter your Flickr URL                                                       | У                            | Enter your Twitter URL                         |   |

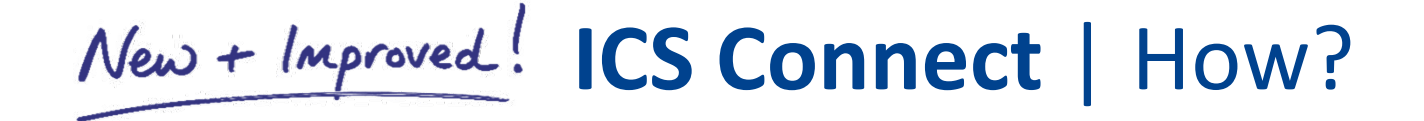

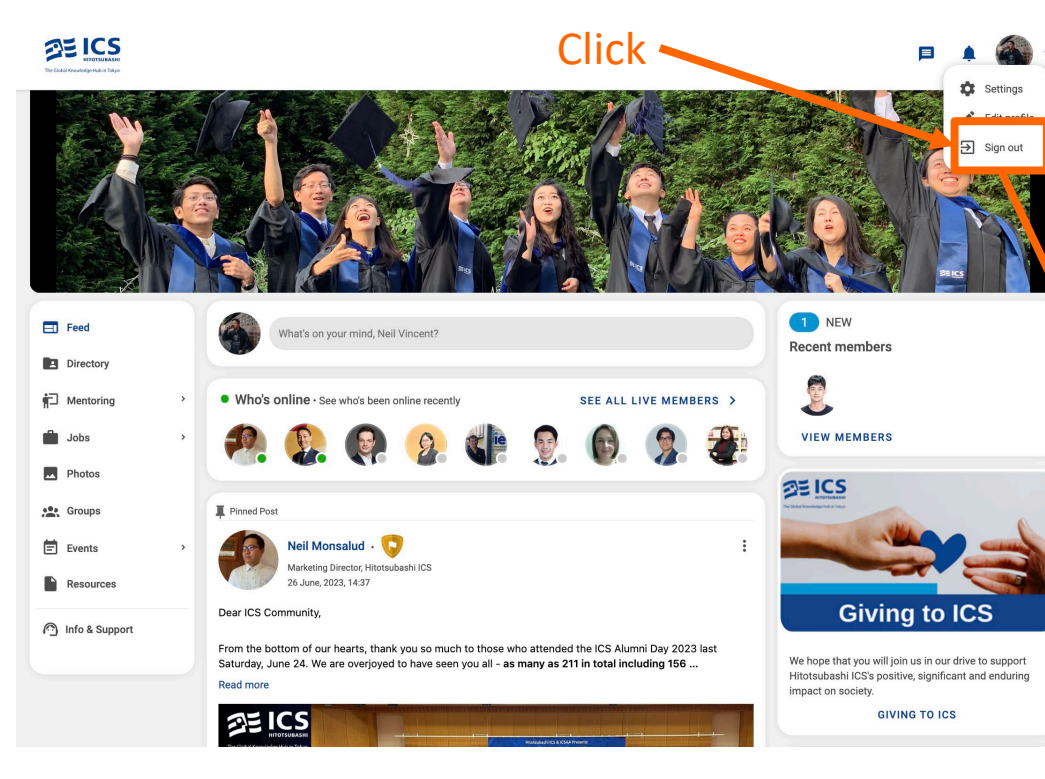

### STEP 4

Navigate to "Settings." Here, you can sync or re-sync your LinkedIn profile (eliminating manual updates to your ICS Connect profile.

| THE LOSS HITOTSUBASH |                                                                                                    | P 🖡 🎒                                                              |
|----------------------|----------------------------------------------------------------------------------------------------|--------------------------------------------------------------------|
| Eed                  | Settings                                                                                                    | <ul> <li>Settings</li> <li>Edit profi</li> <li>Sign out</li> </ul> |
| Directory            | ACCOUNT NOTIFICATIONS                                                                                                    | PRIVACY                                                            |
| Mentol ng            | > Language                                                                                                    |                                                                    |
| Jobs                 | > English (US)                                                                                                    |                                                                    |
| Photos               |                                                                                                    |                                                                    |
| Groups               | Login options                                                                                                    |                                                                    |
| Events               | Email*     Nvm.monsalud@gmail.co                                                                                                    |                                                                    |
| Resources            | SAVE                                                                                                    |                                                                    |
| Info & Support       | ADD PASSWORD FOR EMAIL LOGIN                                                                                                    |                                                                    |
| j into a support     | Connect and every your Linkedia account                                                                                                    |                                                                    |
|                      | RE-SYNC DISCONNECT                                                                                                    |                                                                    |
|                      | Connect and sync your Facebook account. This will allow you to log in with Facebook and allow others to find you on Facebo                                                                                              | ok.                                                                |
|                      | CONNECT                                                                                                    |                                                                    |
|                      | G Connect and sync your Google account. This will also allow you to log in with your Google account, send calendar invites to or<br>Hangouts on your profile. These permissions can be edited in your privacy settings. | other users and will activate Google                               |
|                      | DISCONNECT                                                                                                    |                                                                    |

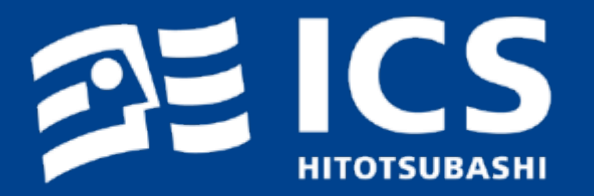

## New + Improved ! ICS Connect - QUESTIONS?

Please contact us anytime at:

Yoshi Fujikawa | <u>yfujikawa@ics.hub.hit-u.ac.jp</u> Neil Monsalud | <u>nmonsalud@ics.hub.hit-u.ac.jp</u> Shoko Ui | <u>sui@ics.hub.hit-u.ac.jp</u>